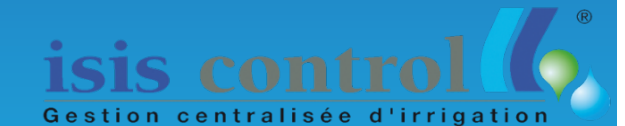

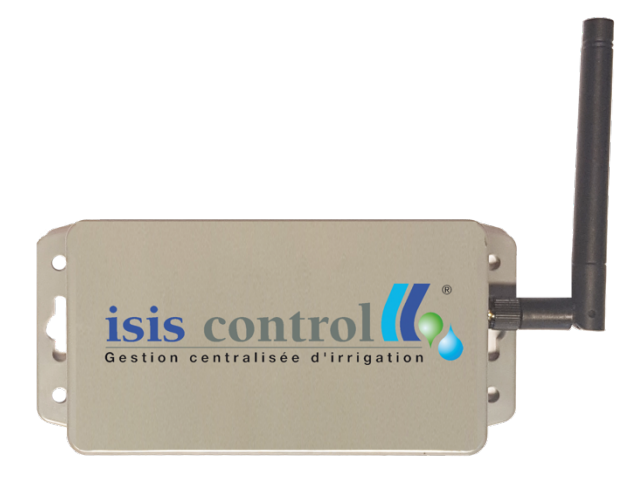

### « Les Jardins Connectés »

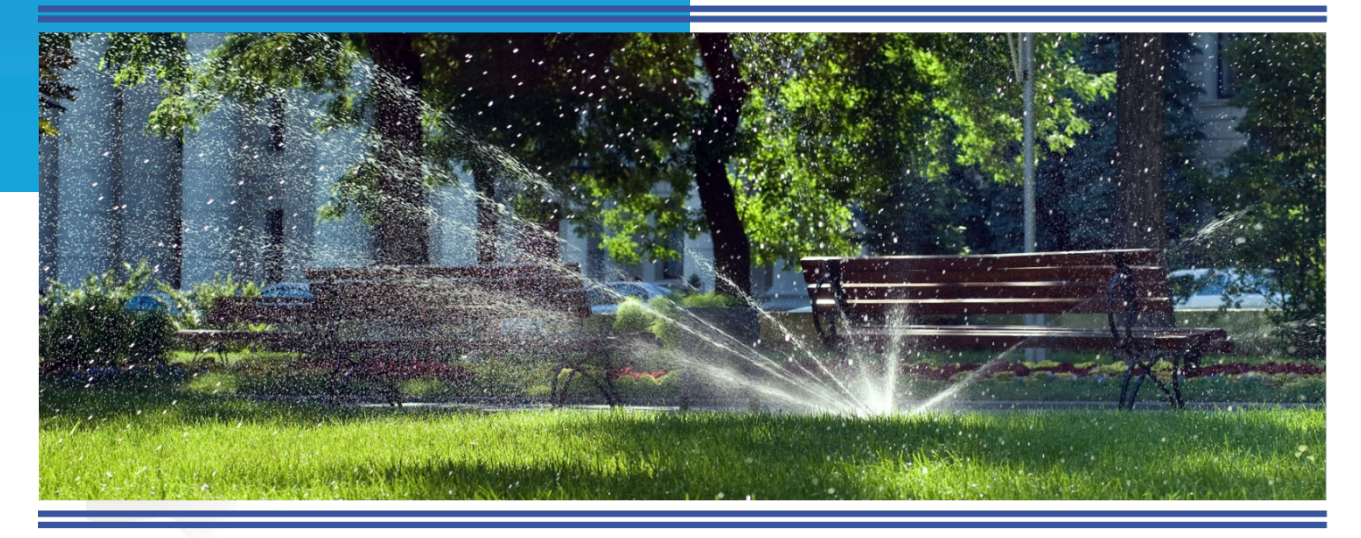

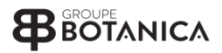

# ZAP

Vos programmateurs d'arrosage deviennent communiquant et sont pilotés par les données Météorologiques en temps réel.

#### Table des matières

| Caractéristiques         | 3    |
|--------------------------|------|
| Descriptif du produit    | 4    |
| Installation             | 5    |
| Mode de fonctionnement   | . 10 |
| Maintenance              | . 10 |
| Application Isis Control | . 11 |
| Guide de dépannage       | . 11 |

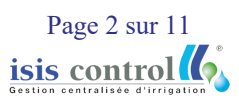

## Caractéristiques

- Alimentation externe 12-30V AC ou DC (possibilité de se brancher directement sur le 24V AC du programmateur existant)
- Programmation selon jours pairs/impairs ou selon les jours de la semaine.
- Programmation en fixe ou régulé selon les données météo (automate hydrique lsis Control)
- Connexion à l'application toutes les 15 minutes pour mise à jour
- Boitier plastique IP65
- Installation Plug & Play (raccorder et démarrer, aucune configuration sur site)
- Compatible toutes marques de programmateur
- Dimensions : 115 mm (L)x 45 mm (I) x 65 mm (H)
- Température de fonctionnement : de 15°C à 50 °C

## Descriptif du produit

Témoin lumineux de fonctionnement :

- Led allumé : arrosage autorisé
- Led éteinte : arrosage interdit

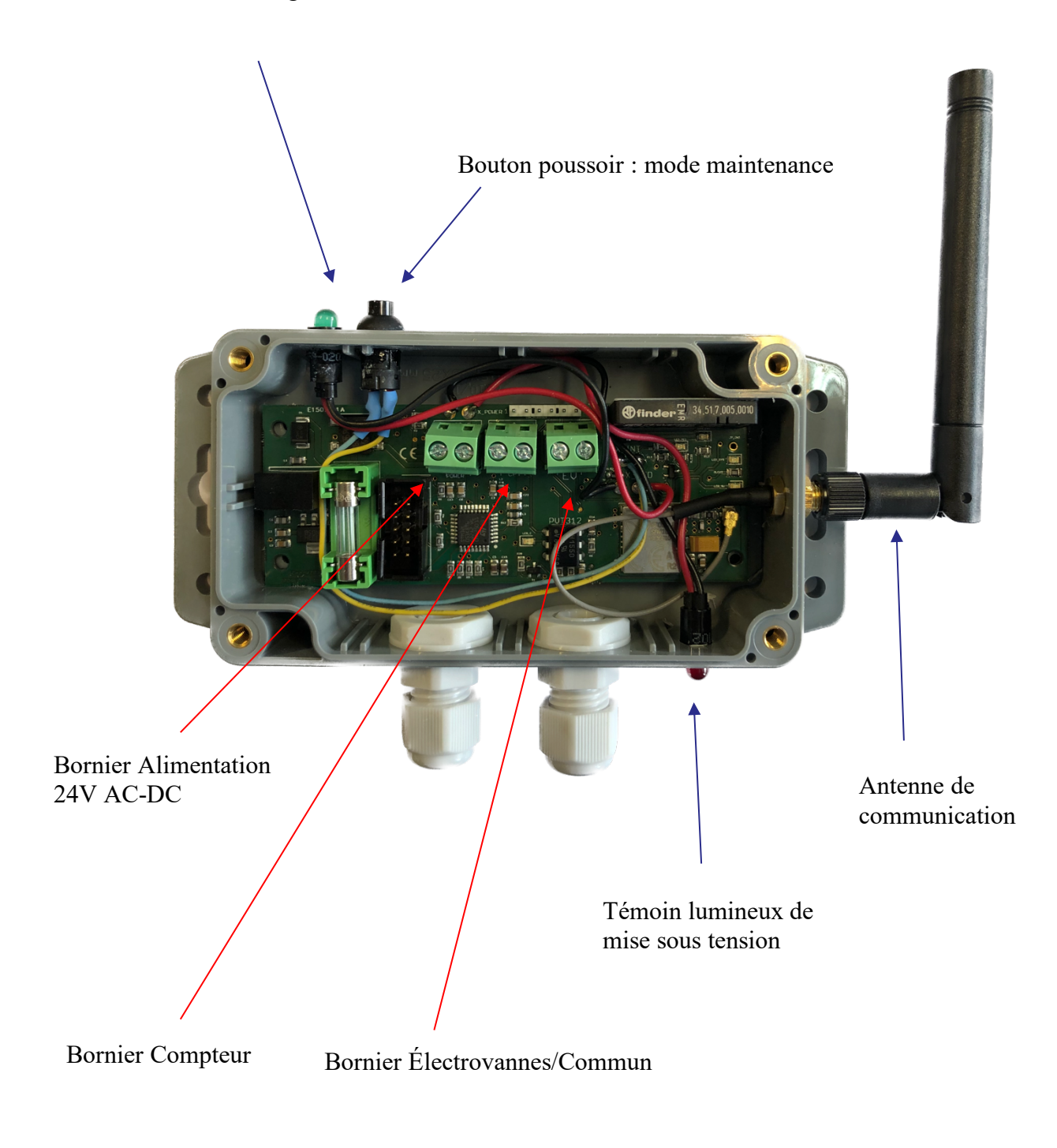

## Installation

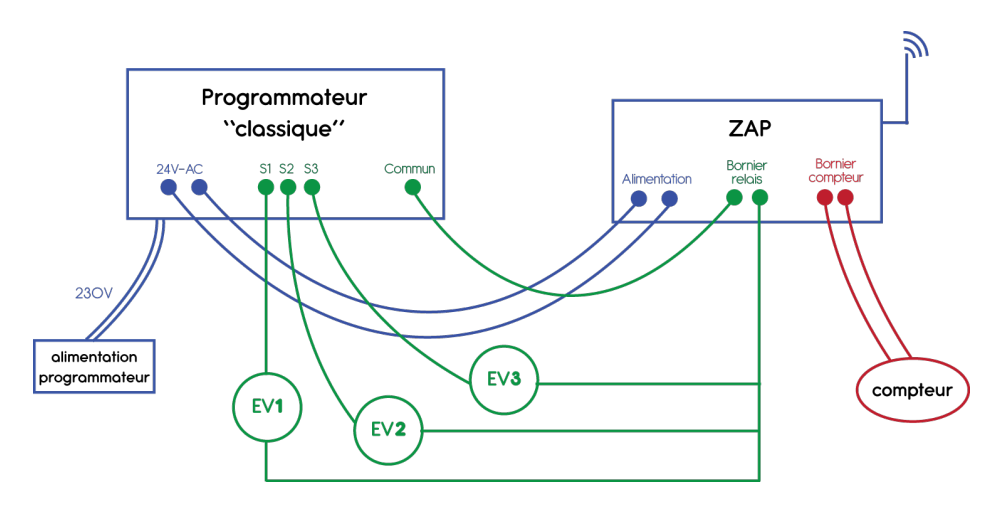

### Alimentation

Le ZAP nécessite une alimentation en 24V AC (alternatif) ou DC (continu). Vous pouvez directement vous brancher sur l'alimentation programmateur.

Il n'y a pas de polarité (vous pouvez brancher les câbles dans n'importe quel sens).

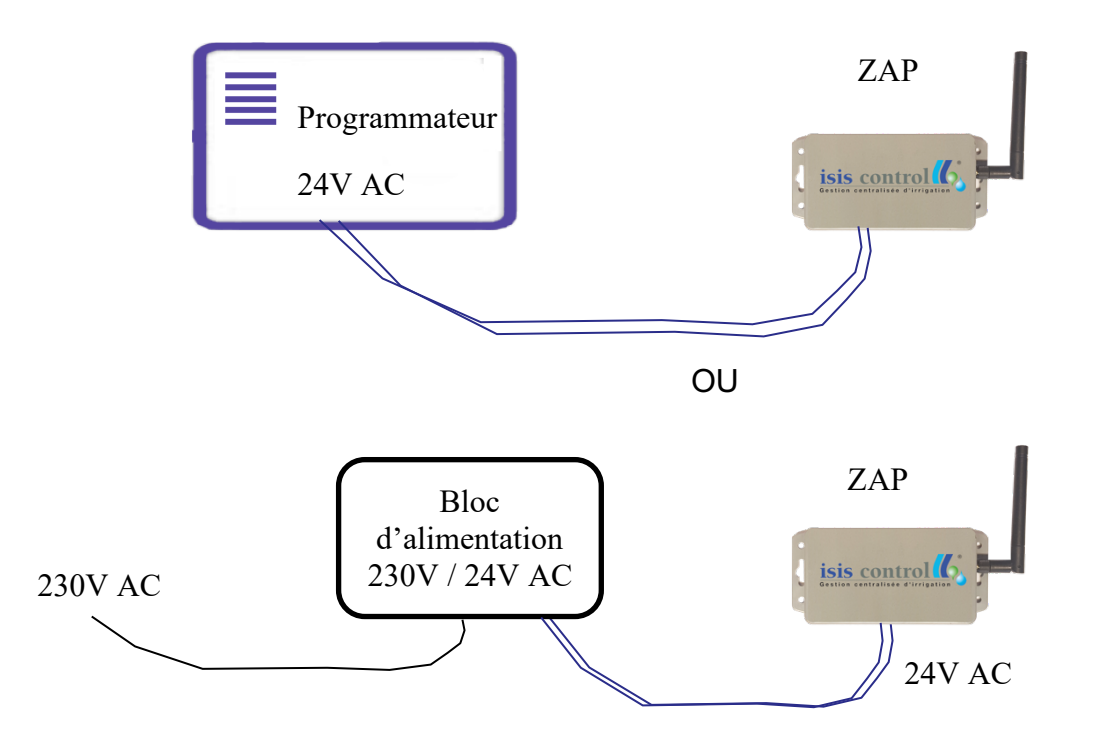

\*Le bloc d'alimentation externe 230V/ 24V AC est vendu séparément.

Page 5 sur 11 isis control

#### Compteur

Vous pouvez connecter la tête émettrice du compteur d'arrosage au ZAP afin d'effectuer une télérelève.

Il n'y a pas de polarité (vous pouvez brancher les câbles dans n'importe quel sens). La distance entre le ZAP et le compteur ne doit pas dépasser 50 mètres.

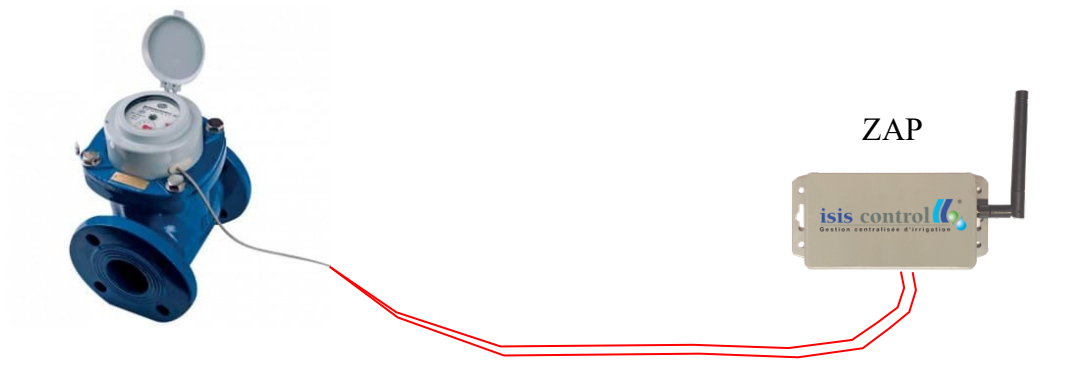

#### Relais

Pour permettre au ZAP de couper/autoriser l'arrosage, il faut interfacer le bornier relais avec le câble commun.

Pour les programmateurs classiques en 24V AC, il y a une sortie par secteur et une entrée « commun » pour le retour de l'ensemble des secteurs. Si votre site est déjà équipé d'un programmateur, vous devez déconnecter ce câble du programmateur et le raccorder sur l'un des deux câbles du bornier commun. Le câble restant doit lui être raccorder à l'emplacement du commun sur le programmateur (là où vous venez de déconnecter le commun).

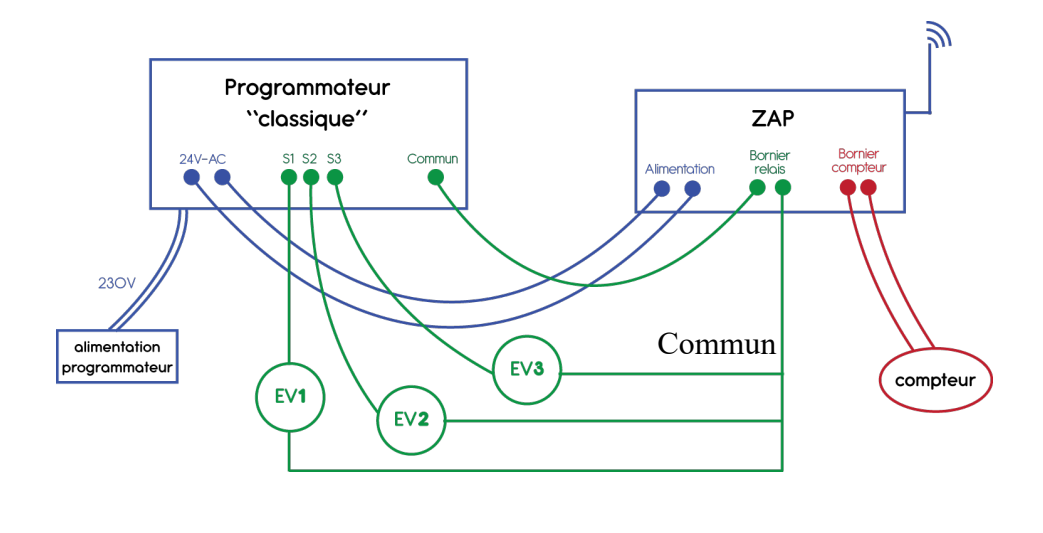

Page 6 sur 11 isis control

#### Intégration dans l'application

Pour ajouter votre programmateur Zap à votre parc d'équipement Isis Control sur l'application, vous pouvez depuis l'application mobile :

- Scanner le QRCode fournit dans le coffret
- Ajouter manuellement les informations du Zap

Lors de la procédure d'intégration, l'utilisateur est amené à renseigner :

- le nom du programmateur,
- le site associé au programmateur,
- si un compteur est connecté (si oui veuillez préciser le calibre de la tête émettrice),
- le nombre de secteur

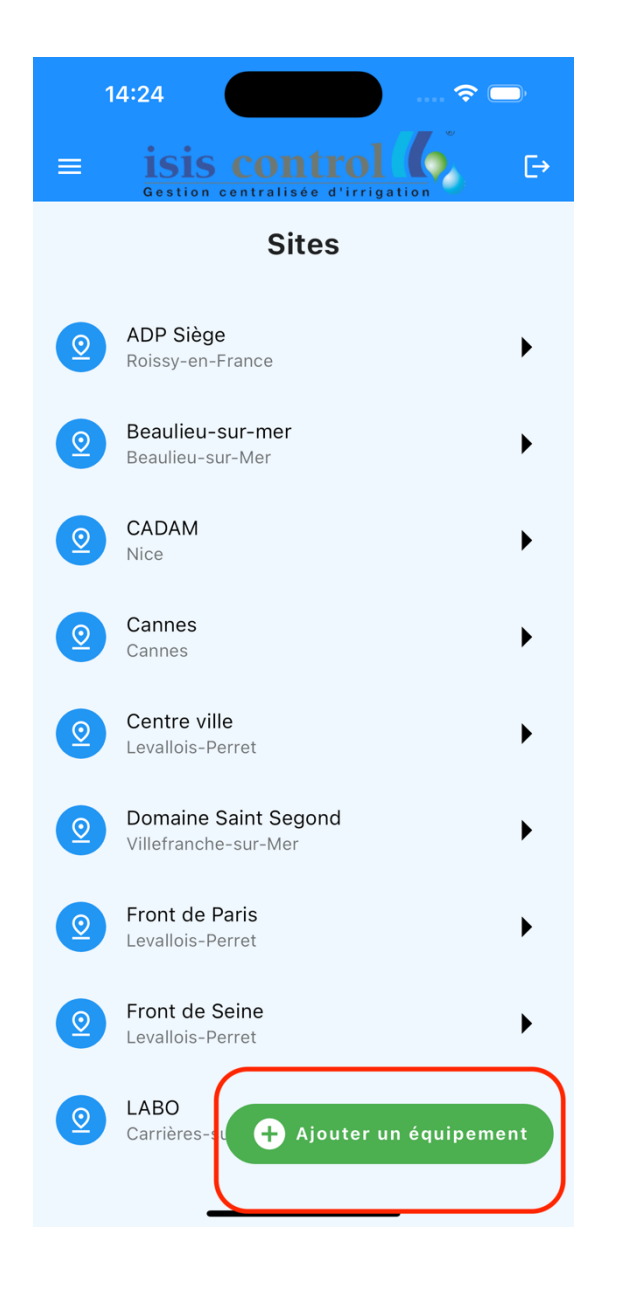

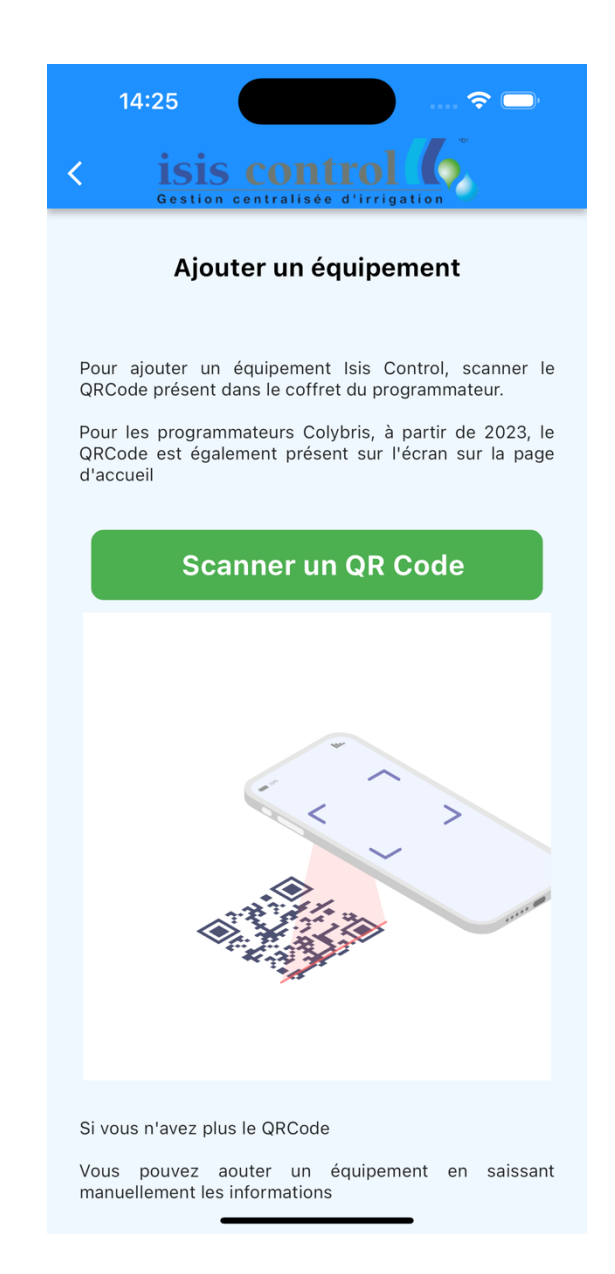

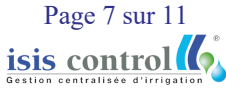

**K**Isis Control

| 14:26 7                                                                                              | 14:27                                                            |
|----------------------------------------------------------------------------------------------------|------------------------------------------------------------------|
| < isis control 6<br>Gestion centralisée d'irrigation                                                 | < isis control 6<br>Gestion centralisée d'irrigation             |
| Ajouter un ZAP                                                                                       | Configuration                                                    |
| Informations générales                                                                               | Nombre de Vanne Maîtresse                                        |
| Nom du programamteur * Abords Stade                                                                  | Le Zap est configuré automatiquement avec une seule Vanne Maître |
| Numéro de Série                                                                                      | Presence d'un compteur ?                                         |
|                                                                                                    | Calibration du compteur 10L / Impulsion >                        |
| Sélection du site * Ville de Saint >                                                                 | Nombre de Secteurs *                                             |
|                                                                                                    | 6                                                                |
| Position géographique                                                                                | Nom secteur N°1                                                  |
| Pour plus de précision, vous pouvez définir les coordonnées GPS de<br>l'emplacement du programmateur | Secteur 1                                                        |
| C Latitude                                                                                           | Nom secteur N°2                                                  |
| 43.687991                                                                                            | Secteur 2                                                        |
| C Longitude                                                                                          | Nom secteur N°3                                                  |
| 7.329162                                                                                             | Secteur 3                                                        |
|                                                                                                    | ✓ Nom secteur N°4 —                                              |
| Définir la position du programmateur aux<br>coordonnées actuelles                                    | Secteur 4                                                        |
|                                                                                                    | Nom secteur N°5                                                  |
|                                                                                                    | Secteur 5                                                        |
| Voir la position GPS sur la carte                                                                    | Nom secteur N°6                                                  |
|                                                                                                    | Secteur 6                                                        |
| Configuration                                                                                        |                                                                  |
| Nombre de Vanne Maîtresse                                                                            |                                                                  |

Vous pouvez également remplir la fiche d'installation ci-dessous et nous la transmettre à l'adresse électronique du support et nous intégrerons l'équipement pour vous.

#### support@isis-control.com

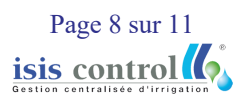

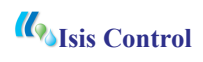

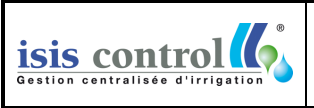

#### Fiche d'installation d'un programmateur ZAP ISIS CONTROL

Indice 0 Page 1/5

| Ville :<br>Site :<br>Date de mise en service : / /<br>Nom du Programmateur :<br>Numéro Série :<br>Type : ZAP | Tête émettrice : 0 - 1L - 10L - 100L -<br>- Marque :<br>- Modèle :<br>- Référence :<br>Programmateur 24V existant : |  |  |  |
|----------------------------------------------------------------------------------------------------|----------------------------------------------------------------------------------------------------|--|--|--|
| Informations complémentaires :                                                                               | - Marque :<br>- Modèle<br>Alimentation :                                                                            |  |  |  |
| Installateur :<br>Nom :<br>Prénom<br>Email :<br>N° GSM :                                                     | <ul> <li>24V du programmateur existant </li> <li>Alimentation extérieur </li> <li>Nombre de secteurs :</li> </ul>   |  |  |  |

| Secteur | Nom | Turbine<br>Tuyère | Qté<br>Où | Électrovanne<br>Marque | Électrovanne<br>Modèle |
|---------|-----|-------------------|-----------|------------------------|------------------------|
| 1       |     | Gag               | mL        |                        | (Preciser la faille)   |
| 2       |     |                   |           |                        |                        |
| 3       |     |                   |           |                        |                        |
| 4       |     |                   |           |                        |                        |
| 5       |     |                   |           |                        |                        |
| 6       |     |                   |           |                        |                        |
| 7       |     |                   |           |                        |                        |
| 8       |     |                   |           |                        |                        |
| 9       |     |                   |           |                        |                        |
| 10      |     |                   |           |                        |                        |
| 11      |     |                   |           |                        |                        |
| 12      |     |                   |           |                        |                        |
| 13      |     |                   |           |                        |                        |
| 14      |     |                   |           |                        |                        |
| 15      |     |                   |           |                        |                        |
| 16      |     |                   |           |                        |                        |
| 17      |     |                   |           |                        |                        |
| 18      |     |                   |           |                        |                        |
| 19      |     |                   |           |                        |                        |
| 20      |     |                   |           |                        |                        |
| 21      |     |                   |           |                        |                        |
| 22      |     |                   |           |                        |                        |
| 23      |     |                   |           |                        |                        |
| 24      |     |                   |           |                        |                        |
| 25      |     |                   |           |                        |                        |
| 26      |     |                   |           |                        |                        |
| 27      |     |                   |           |                        |                        |
| 28      |     |                   |           |                        |                        |
| 29      |     |                   |           |                        |                        |
| 30      |     |                   |           |                        |                        |
| 31      |     |                   |           |                        |                        |
| 32      |     |                   |           |                        |                        |

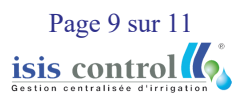

## Mode de fonctionnement

Dès sa mise sous tension, le programmateur va se connecter au serveur Isis Control pour récupérer les données météorologiques et de la programmation d'arrosage.

L'ensemble des modifications s'effectuent sur l'application mobile Isis Control ou sur l'application web <u>https://app.isis-control.fr</u>. Le ZAP se connecte toutes les 15 minutes au serveur pour récupérer les mises à jour de programmation et les commandes utilisateurs.

## Maintenance

Sur site, l'utilisateur peut suspendre les consignes envoyées par l'application Isis Control et basculer le ZAP en mode maintenance.

Lorsque le ZAP est en mode maintenance, l'arrosage est autorisé et les consignes provenant de l'application Isis Control sont ignorées.

Pour passer en mode maintenance, l'utilisateur doit appuyer sur le bouton poussoir situé sur le dessus du couvercle du boitier. La LED indiquant que l'arrosage est autorisé doit alors s'allumer.

NB : L'utilisateur doit rester appuyer une seconde sur l'interrupteur pour que son action soit prise en compte.

Pour quitter le mode maintenance, l'utilisateur peut réappuyer sur le même bouton poussoir. Par sécurité, le ZAP quitte le mode maintenance en automatique 6 heures après s'être déclenché.

Page 10 sur 11

# Application Isis Control

La gestion de la programmation des équipements Isis Control s'effectue depuis l'application web ou depuis l'application mobile Isis Control.

L'application web est disponible à l'adresse ci-dessous :

https://apps.isis-control.fr

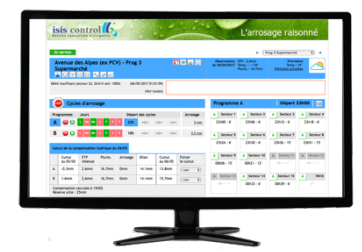

L'application mobile est disponible gratuitement sur les plateformes de téléchargement Apple et Android. Vous pouvez scanner le QR Code ci-dessous avec votre smartphone pour ouvrir directement le lien de téléchargement.

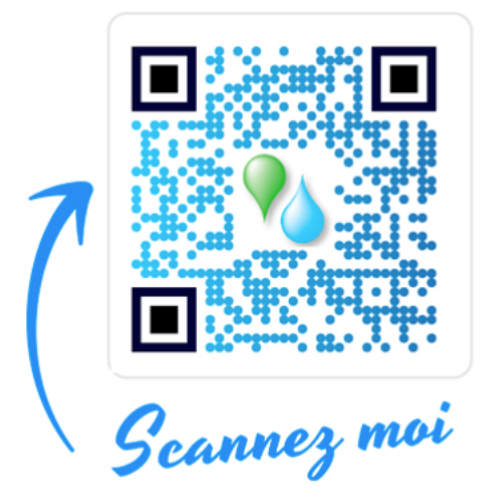

## Guide de dépannage

| Problèmes                                                                       | Causes                                                                                                    | Solutions                                                                                                    |
|---------------------------------------------------------------------------------|----------------------------------------------------------------------------------------------------|----------------------------------------------------------------------------------------------------|
| Le témoin lumineux<br>d'alimentation ne s'allume pas                            | <ul> <li>Le fusible est grillé</li> <li>Les câbles<br/>d'alimentation sont mal<br/>raccordés</li> </ul>                                                              | <ul> <li>Remplacer le fusible</li> <li>Vérifier le branchement<br/>des câbles</li> </ul>                                                                                                    |
| Les commandes données sur<br>l'application ne sont pas<br>appliquées par le Zap | <ul> <li>Le bouton poussoir a<br/>été enclenché par un<br/>utilisateur</li> <li>La communication<br/>entre le Zap et le<br/>serveur ne fonctionne<br/>pas</li> </ul> | <ul> <li>Quitter le mode<br/>maintenance ou<br/>attendre le délai de<br/>retour en mode<br/>'normal'</li> <li>Vérifier que l'antenne<br/>est bien connectée et<br/>que le Zap est bien<br/>sous tension</li> </ul> |

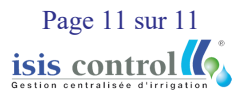